#### **COMPREHENSIVE SERVICES**

We offer competitive repair and calibration services, as well as easily accessible documentation and free downloadable resources.

#### SELL YOUR SURPLUS

**OBSOLETE NI HARDWARE IN STOCK & READY TO SHIP** 

We stock New, New Surplus, Refurbished, and Reconditioned NI Hardware.

APEX WAVES

**Bridging the gap** between the manufacturer and your legacy test system.

1-800-915-6216
www.apexwaves.com
sales@apexwaves.com

 $\bigtriangledown$ 

All trademarks, brands, and brand names are the property of their respective owners.

Request a Quote CLICK HERE PCIe-1437

### **GETTING STARTED GUIDE**

# NI PCIe-1437

# Base, Medium, Full, and Extended Configuration Camera Link Frame Grabber

This document describes how to begin using the NI PCIe-1437.

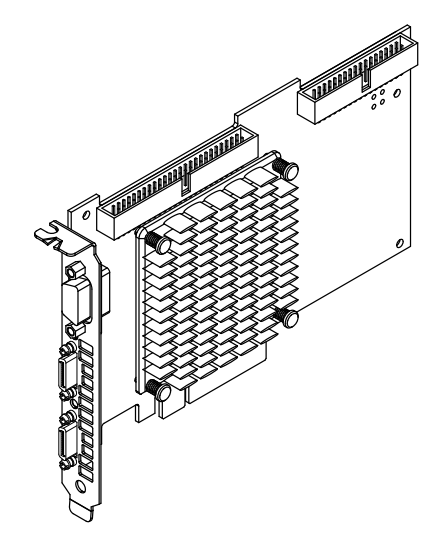

### Safety

Caution the mo

**Caution** Observe all instructions and cautions in the user documentation. Using the model in a manner not specified can damage the model and compromise the built-in safety protection. Return damaged models to NI for repair.

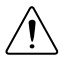

**Attention** Suivez toutes les instructions et respectez toutes les mises en garde de la documentation utilisateur. L'utilisation d'un modèle de toute autre façon que celle spécifiée risque de l'endommager et de compromettre la protection de sécurité intégrée. Renvoyez les modèles endommagés à NI pour réparation.

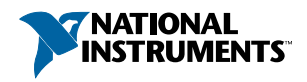

# **Electromagnetic Compatibility Guidelines**

This product was tested and complies with the regulatory requirements and limits for electromagnetic compatibility (EMC) stated in the product specifications. These requirements and limits provide reasonable protection against harmful interference when the product is operated in the intended operational electromagnetic environment.

This product is intended for use in industrial locations. However, harmful interference may occur in some installations, when the product is connected to a peripheral device or test object, or if the product is used in residential or commercial areas. To minimize interference with radio and television reception and prevent unacceptable performance degradation, install and use this product in strict accordance with the instructions in the product documentation.

Furthermore, any changes or modifications to the product not expressly approved by National Instruments could void your authority to operate it under your local regulatory rules.

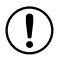

**Notice** To ensure the specified EMC performance, operate this product only with shielded cables and accessories.

### Preparing the Environment

Ensure that the environment in which you are using the NI PCIe-1437 meets the following specifications.

| Maximum altitude | 2,000 m (800 mbar) (at 25 °C ambient |
|------------------|--------------------------------------|
|                  | temperature)                         |
| Pollution degree | 2                                    |

Indoor use only.

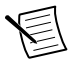

**Note** Refer to the device specifications on *ni.com/manuals* for complete specifications.

This product meets the requirements of the following environmental standards for electrical equipment for measurement, control, and laboratory use.

### **Operating Environment**

| Operating temperature, local <sup>1</sup> | 0 °C to 55 °C<br>(IEC 60068-2-1 and IEC 60068-2-2) |
|-------------------------------------------|----------------------------------------------------|
| Operating humidity                        | 10% to 90% RH, noncondensing (IEC 60068-2-78)      |
| System slot airflow                       | 0.4 m/s (80 LFM)                                   |
|                                           |                                                    |

### Storage Environment

| Ambient temperature range | -20 °C to 70 °C<br>(IEC 60068-2-1 and IEC 60068-2-2) |
|---------------------------|------------------------------------------------------|
| Relative humidity range   | 5% to 95% RH, noncondensing (IEC 60068-2-78)         |

### Unpacking the Kit

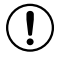

**Notice** To prevent electrostatic discharge (ESD) from damaging the device, ground yourself using a grounding strap or by holding a grounded object, such as your computer chassis.

- 1. Touch the antistatic package to a metal part of the computer chassis.
- 2. Remove the device from the package and inspect the device for loose components or any other sign of damage.

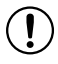

**Notice** Never touch the exposed pins of connectors.

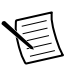

Note Do not install a device if it appears damaged in any way.

3. Unpack any other items and documentation from the kit.

Store the device in the antistatic package when the device is not in use.

## Verifying the Kit Contents

Verify that the following items are included in the NI PCIe-1437 kit.

<sup>&</sup>lt;sup>1</sup> For PCI Express adapter cards with integrated air movers, NI defines the local operational ambient environment to be at the fan inlet. For cards without integrated air movers, NI defines the local operational ambient environment to be 25 mm (1 in.) upstream of the leading edge of the card. For more information about the local operational ambient environment definition for PCI Express adapter cards, visit *ni.com/info* and enter the Info Code pcielocalambient.

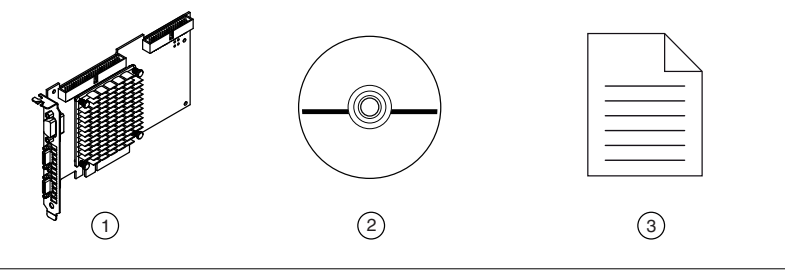

- 1. Hardware
- 2. NI Vision Acquisition Software
- 3. Getting Started Guide

### Installing the Software

Close any applications before upgrading your software. You must be an Administrator to install NI software on your computer.

- If applicable, install an application development environment (ADE), such as LabVIEW 2015 or later, LabVIEW NXG 2.1 or later, Microsoft Visual Studio<sup>®</sup>, or LabWindows<sup>™</sup>/CVI<sup>™</sup>.
- 2. Install the NI Vision Acquisition Software 18.0.

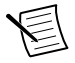

**Note** NI-IMAQdx API is required when programming the NI PCIe-1437 in LabVIEW NXG.

### Installing the NI PCIe-1437

The following instructions are for general installation. Refer to the documentation provided by your computer manufacturer for specific instructions and warnings.

#### What to Use

- NI PCIe-1437
- Camera Link-compatible camera
- One (base) or two (medium/full/extended) Camera Link cables with a 26-pin SDR connector on the end for the NI PCIe-1437
- Computer running Microsoft Windows 7 SP1 (32- or 64-bit) or later with at least one available x8 or larger PCIe slot
- Tools for PCIe card installation (refer to the documentation provided by your computer manufacturer)
- NI Vision Acquisition Software

#### What to Do

- 1. Install NI Vision Acquisition Software before installing the NI PCIe-1437. Refer to the NI Vision Acquisition Software Release Notes for specific installation instructions.
- 2. Power off and unplug the computer.

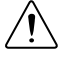

**Caution** To protect yourself and the computer from electrical hazards, the computer must remain unplugged until the installation is complete.

Â

**Attention** Pour vous protéger et protéger l'ordinateur des risques électriques, l'ordinateur doit rester débranché jusqu'à ce que l'installation soit terminée.

3. Remove the computer cover to expose the expansion slots.

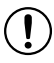

**Notice** Installing a PCIe device into any non-PCIe slot can damage both the computer motherboard and the device. Refer to the documentation provided by your computer manufacturer to determine the correct slot in which to install the NI PCIe-1437.

- 4. Touch a metal part of the computer to discharge any static electricity that might be on your clothes or body. Static electricity can damage the device.
- 5. Choose an unused x8 or larger PCIe slot, and remove the corresponding expansion slot cover on the back panel of the computer.

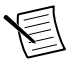

**Note** The NI PCIe-1437 is intended for a x8 PCIe slot. The NI PCIe-1437 will fit into, and can be used in, a x8 or x16 PCIe slot. Refer to the *Verifying the Installation* section to check the connected PCIe lane width and speed in Measurement & Automation Explorer (MAX) to ensure that the NI PCIe-1437 is plugged into a slot that is providing maximum performance. If the NI PCIe-1437 is plugged into a slot that cannot provide a x8 5.0 GT/s connection, you will not be able to achieve full bandwidth and you may experience timeouts and/or FIFO overflows.

6. Insert the device into the applicable PCIe slot and gently rock the device into the slot. The connection may be tight, but do not force the device into place.

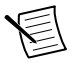

**Note** Check that the bracket of your device aligns up with the hole in the back panel rail of the computer chassis.

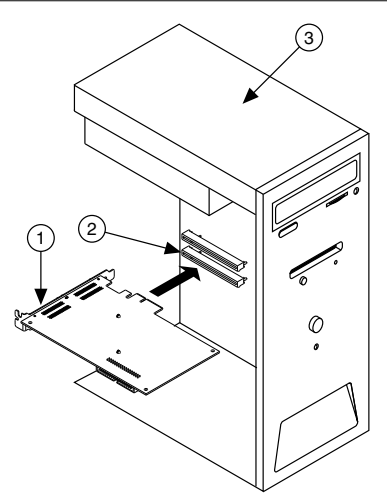

- 1. PCI Express Device
- 2. PCI Express System Slot
- 3. PC with PCI Express Slot
- 7. Secure the device mounting bracket to the back panel rail of the computer.

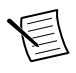

**Note** If you will be using the NI Camera Link I/O Extension Board (PCIe), refer to the *NI Camera Link I/O Extension Board (PCIe) User Guide* for installation instructions.

- 8. Replace the computer cover.
- 9. Connect the Camera Link cable(s) to a Camera Link-compatible camera. Refer to the camera manufacturer documentation for specific instructions about how to connect the cable to your camera.
- 10. Connect the other end of the Camera Link cable(s) to the 26-pin SDR Camera Link connector(s) on the front panel. Tighten the retention screws to secure the cable(s) to the connector(s).

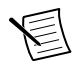

**Note** If connecting two cables, ensure that one cable connects the Base connector of the camera to the Base connector of the NI PCIe-1437 and one cable connects the Med/Full/Ext connector of the camera to the Med/Full/Ext connector of the NI PCIe-1437. Crossing the cables will lead to the NI PCIe-1437 being unable to communicate with the camera.

11. Plug in and power on the computer.

The NI PCIe-1437 is now installed and the camera is connected.

## Verifying the Installation

After you have installed the device and powered on your computer, Windows will recognize the device and assign resources to it. You can verify that the system recognizes the NI PCIe-1437 by using Measurement & Automation Explorer (MAX).

- 1. Launch MAX by navigating to **Start**»**All Programs**»**National Instruments**»**MAX** or by clicking the MAX desktop icon.
- 2. Expand Devices and Interfaces.
- 3. Verify that the NI PCIe-1437 device appears under Devices and Interfaces.

If the device does not appear, press <F5> to refresh the view in MAX. If the device does not appear after refreshing the view, visit *ni.com/support* for troubleshooting information.

- 4. Click on **NI PCIe-1437** and verify that the device is plugged into a slot that can provide the maximum performance with the following **Settings**:
  - a) Negotiated PCIe Lane Width X8
  - b) Negotiated PCIe Link Speed 5.0 GT/s

# Configuring the NI PCIe-1437

Use Measurement & Automation Explorer (MAX), to configure the NI PCIe-1437 for acquisition. In NI Vision Acquisition Software 18.0, the NI PCIe-1437 will use the NI-IMAQdx MAX configuration panels if NI-IMAQdx is also installed. If NI-IMAQdx is not installed, it will use the NI-IMAQ panels to configure the device. Refer to the *Measurement & Automation Explorer Help for NI-IMAQ* for additional information about configuring the device.

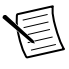

**Note** Before configuring the device in MAX, ensure that you installed the NI-IMAQdx and/or NI-IMAQ driver software, included with the NI Vision Acquisition Software.

### Connectors and Interfaces

#### Figure 3. Front Panel Interface

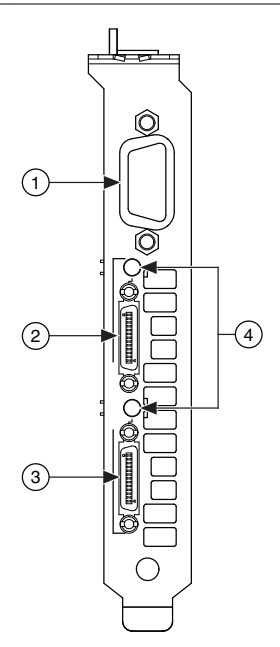

- 1. Digital I/O Connector
- 2. Base Camera Link SDR Connector
- 3. Medium/Full/Extended Camera Link SDR Connector
- 4. Power over Camera Link LEDs

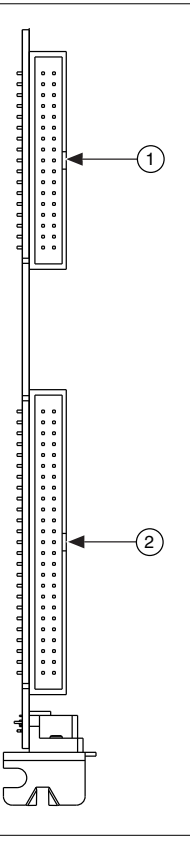

- 1. RTSI Connector
- 2. I/O Extension Connector

### Pinout

Digital I/O Connector

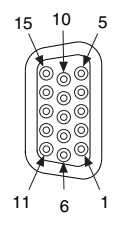

| Pin | Signal Name                  | Description                                                                            |  |
|-----|------------------------------|----------------------------------------------------------------------------------------|--|
| 1   | TTL I/O 0                    | TTL-compatible Digital I/O or external trigger                                         |  |
| 2   | Iso Input 0+                 | 24 V-compatible isolated current sinking digital input                                 |  |
| 3   | Phase A+                     | Quadrature encoder phase A positive connection for single-ended or differential signal |  |
| 4   | Phase B-                     | Quadrature encoder Phase B negative connection for differential signal                 |  |
| 5   | TTL I/O 4                    | TTL-compatible Digital I/O or external trigger                                         |  |
| 6   | TTL I/O 1                    | TTL-compatible Digital I/O or external trigger                                         |  |
| 7   | TTL I/O 2                    | TTL-compatible Digital I/O or external trigger                                         |  |
| 8   | Iso Input 1+                 | 24 V-compatible isolated current sinking digital input                                 |  |
| 9   | Phase B+                     | Quadrature encoder Phase B positive connection for single-ended or differential signal |  |
| 10  | TTL I/O 3                    | TTL-compatible Digital I/O or external trigger                                         |  |
| 11  | Digital Ground               | Digital Ground reference for quadrature encoder inputs and TTL I/O                     |  |
| 12  | Iso Input 0-<br>Iso Input 1- | Common Ground reference for isolated digital inputs                                    |  |
| 13  | Phase A-                     | Quadrature encoder Phase A negative connection for differential signal                 |  |
| 14  | Digital Ground               | Digital Ground reference for quadrature encoder inputs and TTL I/O                     |  |
| 15  | TTL I/O 5                    | TTL-compatible Digital I/O or external trigger                                         |  |

Table 1. Pin Assignments and Signal Descriptions

#### Base Camera Link SDR Connector

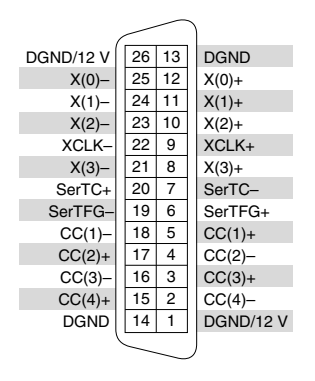

Table 2. Signal Descriptions

| Signal Name | Description                                                                                                    |
|-------------|----------------------------------------------------------------------------------------------------|
| X<30>±      | Base configuration data and enable signals from the camera to the NI PCIe-1437                                                                                                    |
| XCLK±       | Transmission clock on the Base configuration chip for Camera Link communication between the NI PCIe-1437 and the camera                                                                                    |
| SerTC±      | Serial transmission to the camera from the NI PCIe-1437                                                                                                    |
| SerTFG±     | Serial transmission to the NI PCIe-1437 from the camera                                                                                                    |
| CC<41>±     | Four LVDS pairs, defined as camera inputs and NI PCIe-1437 outputs,<br>reserved for camera control. On some cameras, the camera controls allow the<br>NI PCIe-1437 to control exposure time and frame rate |
| DGND/12 V   | Digital Ground when connected to non-PoCL cameras and 12 V power supply when connected to PoCL cameras                                                                                                    |
| DGND        | Digital Ground                                                                                                    |

#### Medium/Full/Extended Camera Link SDR Connector

| ,                                                | $\sim$        | $\frown$      | )                                                |
|--------------------------------------------------|---------------|---------------|--------------------------------------------------|
| DGND/12 V                                        | 26            | 13            | DGND                                             |
| Y(0)-                                            | 25            | 12            | Y(0)+                                            |
| Y(1)-                                            | 24            | 11            | Y(1)+                                            |
| Y(2)-                                            | 23            | 10            | Y(2)+                                            |
| YCLK-                                            | 22            | 9             | YCLK+                                            |
| Y(3)-                                            | 21            | 8             | Y(3)+                                            |
| 100 $\Omega$ differential termination with pin 7 | 20            | 7             | $100\Omega$ differential termination with pin 20 |
| Z(0)-                                            | 19            | 6             | Z(0)+                                            |
| Z(1)-                                            | 18            | 5             | Z(1)+                                            |
| Z(2)-                                            | 17            | 4             | Z(2)+                                            |
| ZCLK-                                            | 16            | 3             | ZCLK+                                            |
| Z(3)-                                            | 15            | 2             | Z(3)+                                            |
| DGND                                             | 14            | 1             | DGND/12 V                                        |
|                                                  | $\overline{}$ | $\overline{}$ | J                                                |

#### Table 3. Signal Descriptions

| Signal Name | Description                                                                                                    |
|-------------|----------------------------------------------------------------------------------------------------|
| Y<30>±      | Medium configuration data and enable signals from the camera to the NI PCIe-1437                                                 |
| YCLK±       | Transmission clock on the Medium configuration chip for Camera Link communication between the NI PCIe-1437 and the camera        |
| Z<30>±      | Full/Extended configuration data and enable signals from the camera to the NI PCIe-1437                                          |
| ZCLK±       | Transmission clock on the Full/Extended configuration chip for Camera Link communication between the NI PCIe-1437 and the camera |
| DGND/12 V   | Digital Ground when connected to non-PoCL cameras and 12 V power supply when connected to PoCL cameras                           |
| DGND        | Digital Ground                                                                                                    |

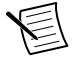

**Note** Refer to the device specifications, available at *ni.com/manuals* for more information.

### Where to Go Next

| HARDWARE                                      | SOFTWARE                                                        |
|-----------------------------------------------|-----------------------------------------------------------------|
|                                               |                                                                 |
| NI PCIe-1437 Specifications<br>ni.com/manuals | Configuring a Project<br>NI-IMAQdx Context Help<br>NI-IMAQ Help |
| ni.com/manuals                                | Learn LabVIEW Basics<br>ni.com/gettingstarted                   |
|                                               | NI PCle-14xx Examples<br>NI Example Finder                      |
|                                               |                                                                 |
| SU                                            | PPORT                                                           |
| Software Support<br>ni.com/info>swsupport     | Support<br>ni.com/support                                       |
| Services<br>ni.com/services                   | NI Community<br>ni.com/community                                |
|                                               |                                                                 |

### Worldwide Support and Services

The NI website is your complete resource for technical support. At *ni.com/support*, you have access to everything from troubleshooting and application development self-help resources to email and phone assistance from NI Application Engineers.

Visit ni.com/services for information about the services NI offers.

Visit *ni.com/register* to register your NI product. Product registration facilitates technical support and ensures that you receive important information updates from NI.

A Declaration of Conformity (DoC) is our claim of compliance with the Council of the European Communities using the manufacturer's declaration of conformity. This system affords the user protection for electromagnetic compatibility (EMC) and product safety. You can obtain the DoC for your product by visiting *ni.com/certification*. If your product supports calibration, you can obtain the calibration certificate for your product at *ni.com/calibration*.

NI corporate headquarters is located at 11500 North Mopac Expressway, Austin, Texas, 78759-3504. NI also has offices located around the world. For support in the United States,

create your service request at *ni.com/support* or dial 1 866 ASK MYNI (275 6964). For support outside the United States, visit the *Worldwide Offices* section of *ni.com/niglobal* to access the branch office websites, which provide up-to-date contact information.

Information is subject to change without notice. Refer to the *NI Trademarks and Logo Guidelines* at ni.com/trademarks for information on NI trademarks. Other product and company names mentioned herein are trademarks or trade names of their respective companies. For patents covering NI products/ketchology, refer to the appropriate location: Help»Patents in your software, the patents.txt file on your media, or the *National Instruments Patent Notice* at ni.com/patents. You can find information about end-user license agreements (EULAs) and third-party legal notices in the readme file for your NI product.Refer to the *Export Compliance Information* at ni.com/legal/export\_compliance for the NI global trade compliance policy and how to obtain relevant HTS codes, ECCNs, and other import/export data. NI MAKES NO EXPRESS OR IMPLIED WARRANTIES AS TO THE ACCURACY OF THE INFORMATION CONTAINED HEREIN AND SHALL NOT BE LIABLE FOR ANY ERRORS. U.S. Government Customers: The data contained in this manual was developed at private expense and is subject to the applicable limited rights and restricted data rights as set forth in FAR 52.227-7014, and DFAR 252.227-7014.

© 2018 National Instruments. All rights reserved.